# Сеть

Приложение **Сеть** предназначено для добавления узлов НЕЙРОС и ONVIF IPкамер, проверки состояния связи, синхронизации времени и данных, вычитывания конфигурации и группового управления узлами НЕЙРОСС (обновление прошивки, перезапуск и создание резервных копий).

Переход к функционалу: Рабочий стол НЕЙРОСС > Сеть.

Что требуется?

- Проверить статус узлов НЕЙРОСС
- Добавить узел НЕЙРОСС
- Добавить ONVIF IP-камеру, кодер
- Синхронизировать время по единому NTP-серверу
- Синхронизировать данные
- Вычитать новую конфигурацию узла
- Очистить идентификатор последнего события узла, восстановленного из резервной копии
- Выполнить групповые действия над узлами одного типа:
  - Обновить версию узлов
  - Перезагрузить узлы
  - Создать резервные копии
- Удалить узел
- Проверить качество соединения (ping, traceroute)
- Проверить наличие мультикаст-соединения

## Общие сведения

Узлы НЕЙРОСС благодаря технологии мультивещания (мультикаст, multicast) автоматически обнаруживают друг друга в пределах одного домена [Что такое Сеть НЕЙРОСС, узел НЕЙРОСС?]. Домен настраивается при первом запуске и в любое время может быть изменён средствами раздела Сетевые параметры.

Для добавления новых узлов НЕЙРОСС и ONVIF-медиаисточников предусмотрена команда **Обнаружить узлы**. Если в силу ограничений сетевого оборудования мультикаст не используется (отключён), добавление узлов НЕЙРОСС и ONVIF-медиаисточников осуществляется вручную по команде **Добавить узел**.

Проверка мультикаст позволяет установить, получают ли узлы пакеты, отправленные в multicast-группу. Доступ к средствам проверки качества соединения (утилиты ping/trace) осуществляется на вкладке Инструменты диагностики.

Чтобы обновить сведения о другом узле НЕЙРОСС (перечень его элементов), используйте команду **Вычитать конфигурацию**. Вычитывание новых профилей камер осуществляется в разделе Медиаисточники.

### Окно раздела

| ть       | Рабочий сто                  | л                          |                      |                       |                          |              |                                |                         |                               | 🖉 Элеутов Ни                    | колай               |
|----------|------------------------------|----------------------------|----------------------|-----------------------|--------------------------|--------------|--------------------------------|-------------------------|-------------------------------|---------------------------------|---------------------|
| Уст      | ройства То                   | пология                    | Инструменты          | диагностики           |                          |              |                                |                         |                               |                                 |                     |
| Обн      | <b>Q</b><br>наружить<br>узлы | 🕐<br>Проверка<br>multicast | +<br>Добавит<br>узел | •<br>Обновление<br>ПО | <b>С</b><br>Перезагрузка | Выч<br>конфи | <b>ОС</b><br>нитать<br>гурацию | С<br>Резервные<br>копии | О<br>Синхронизация<br>времени | <b>С</b> инхронизация<br>данных | <b>У</b> дал<br>уз. |
| Bce      | его: 15, нет связі           | 1: <b>2</b> , время        | рассинхронизир       | овано: 1              |                          |              |                                |                         |                               |                                 |                     |
|          | Состояние 👙                  | Назван                     | ие 🔶 🔍               | Сетевой адрес 🌲       | Модель                   | \$ Q         | Версия                         | \$ < F                  | ІЕЙРОСС-Домены                | ् Версия                        |                     |
|          | норма                        | Платфо                     | рма НЕЙРОСС          | 10.0.28.200:80        | Платформа Н              | ЕЙРОСС       | 20.29.13                       | 76.4683                 | DEMO-ALPHA DEM                | O-BETA DEMO-DeVis               | or EME              |
|          | норма                        | Борей 1                    |                      | 10.0.29.1:80          | Борей Н                  |              | 13034                          |                         | DEMO-ALPHA STU                | DY1                             |                     |
|          | норма                        | Борей 5                    |                      | 10.0.29.5:80          | Борей Н                  |              | 13034                          |                         | DEMO-ALPHA FACI               | _VVSS STUDY5                    |                     |
|          | нет связи                    | ВИК                        |                      | 10.0.29.121:80        | ВИК                      |              | 13034                          |                         | DEMO-ALPHA                    |                                 |                     |
|          | норма <sup>м</sup>           |                            |                      | 10.1.31.100:80        | SNC-CH280                |              | 1.88.00                        |                         |                               |                                 |                     |
|          | норма <sup>м</sup> 🧿         |                            |                      | 10.1.31.110:80        | IBE329                   |              | 06.4.2.20                      |                         |                               |                                 |                     |
|          | норма <sup>м</sup>           |                            |                      | 10.1.31.131:80        | D21VAA                   |              | A1D-500-                       | V6.06.16-A0             |                               |                                 |                     |
|          | норма <sup>м</sup>           |                            |                      | 10.1.31.170:80        | DS-2CD4025FW             | D-A          | V5.4.5 bu                      | ild 170302              |                               |                                 |                     |
| <b>~</b> | норма                        | БОРЕЙ-                     | 18                   | 10.1.31.187:80        | БОРЕЙ                    |              | 13034                          |                         | EMEMO                         |                                 |                     |
| <b>~</b> | норма                        | БОРЕЙ-                     | v-borej-26           | 10.1.31.188:80        | БОРЕЙ                    |              | 13034                          |                         | EMEMO                         |                                 |                     |
|          | норма                        | Борей І                    | 4                    | 10.1.31.189:80        | Борей Н                  |              | 13034                          |                         | EMEMO                         |                                 |                     |
|          | норма                        | Борей І                    | ł                    | 10.1.31.190:80        | Борей Н                  |              | 13034                          |                         | EMEMO                         |                                 |                     |
|          | норма                        | Борей І                    | 4                    | 10.1.31.191:80        | Борей Н                  |              | 13034                          |                         | EMEMO                         |                                 |                     |
|          | норма                        | Борей І                    | ł                    | 10.1.31.192:80        | Борей Н                  |              | 13034                          |                         | EMEMO                         |                                 |                     |
|          | нет связи М                  |                            |                      | 10.1.31.236:80        | RVi-IPC11S               |              | V5.3.5 bui                     | ild 170526              |                               |                                 |                     |

В столбце Состояние указан статус узла в сети НЕЙРОСС. Описание статусов приведено в таблице ниже.

| Статус Обозначени |                    | Описание                                                                                                    |
|-------------------|--------------------|----------------------------------------------------------------------------------------------------|
| Норма             | норма              | Состояние по умолчанию, взаимодействие с осуществляется.                                                                                                    |
|                   | норма <sup>м</sup> | <ul> <li>Значок «м» (manual) в дополнении к тек<br/>состоянию означает, что узел добавлен<br/>между узлами осуществляется один ко<br/>peer), а не один ко многим, как при муль<br/>камеры всегда добавляются вручную.</li> <li>Состояние связи: есть сетевое соединение, к<br/>расхождения времени с текущим узлом НЕЙ<br/>секунд, нет конфликта данных.</li> </ul> |
|                   |                    | Для выявления конфликта ресурсов нес<br>(до нескольких минут). До обновления д<br>состояние узла [Норма]. Рекомендуется<br>либо самостоятельно проверить наличи<br>Синхронизация данных].                                                                                                    |

| Рассинхронизация<br>времени                       | ٢         | Синхронизация времени на всех узлах являє<br>условием взаимодействия, так как последова<br>событий устанавливается по времени их воз<br>расхождении времени более 5 секунд синхрс<br>затрудняется. Точную величину расхождения<br>просмотреть при наведении указателя мыши                                                                      |
|---------------------------------------------------|-----------|----------------------------------------------------------------------------------------------------|
|                                                   |           | Время рассинхронизировано на 19 секунд(-ы)<br>Необходимо скорректировать параметры да<br>Рекомендуется для всех узлов сети настрои<br>синхронизацию по единому NTP-серверу (вс                                                                                                    |
|                                                   |           | сервер предоставляют такие узлы НЕЙРОС(<br>НЕЙРОСС, ДеВизор, ПАК Интеграция, ITRIU                                                                                                    |
|                                                   |           | Состояние связи: есть сетевое соединение.<br>расхождения времени с текущим узлом НЕЙ<br>сек.                                                                                                    |
| Рассинхронизация<br>данных (конфликт<br>ресурсов) | 0         | Отсутствие расхождений (конфликтов) ресур<br>сети НЕЙРОСС является условием работосг<br>системы. При условии первичной синхрониза<br>постоянном наличии сетевого соединения си<br>ресурсов обеспечивается узлами самостоятє<br>условии длительных потерь связи возможно<br>конфликта ресурсов [Рассинхронизация дань<br>ресурсов. Что делать?]. |
|                                                   |           | Запуск процедуры проверки на наличие конф<br>осуществляется при входе в раздел Сеть и к<br>обновлении страницы. При этом требуется п<br>пару узлов по каждому типу данных. Это дли<br>ресурсоёмкая задача, проверка может занят<br>время (до нескольких минут).                                                                                 |
|                                                   |           | По факту выявления конфликта отображаетс<br>IP-адрес узла, с которым выявлен конфликт,<br>просмотреть при наведении указателя мыши                                                                                                    |
|                                                   |           | •<br>Обнаружен конфликт с узлом Платформа НЕЙРОСС (10                                                                                                    |
|                                                   |           | Состояние связи: есть сетевое соединение,<br>расхождения времени с текущим узлом НЕЙ<br>секунд, нет конфликта данных.                                                                                                    |
| Нет связи                                         | нет связи | С узлом потеряна связь или нет доступа по г<br>При наведении указателя мыши отображает<br>видеорегистратор 10.1.29.28:80 Платформа НЕЙРОСС 20.1.500.276<br>нет связи, узел недоступен по ТСР                                                                                                    |

| Нет доступа | нет доступа | Нет авторизации по ONVIF, параметры автор<br>или неверные. При наведении указателя мы<br>подробная информация.                                                                   |  |  |  |
|-------------|-------------|----------------------------------------------------------------------------------------------------|--|--|--|
|             |             | нет доступа <sup>м</sup> 10.0.30.151:80 ? ?                                                                                                    |  |  |  |
|             |             | истрании / не удалось авторизоваться, ошибка взаимодействия по протоколу SOAP, пол<br>www.w3.org/2003/05/soap-envelope]Sender, subcode: [http://www.onvif.org/ver10/error]NotA   |  |  |  |
|             |             | Нажмите на кнопку Дополнительно () в стро<br>медиаисточника, введите корректные данны<br>проверьте время последнего Heartbeart-увед<br>последней проверки связи по ONVIF (см. Об |  |  |  |
| Неизвестно  | неизвестно  | Узел ответил только на WSD-запрос.                                                                                                    |  |  |  |
|             |             | 1                                                                                                    |  |  |  |

С версии 20.25 Платформы НЕЙРОСС добавлена возможность сортировки, а также поиск по названию узла, сетевому адресу, модели и версии программных средств.

### Сортировка и фильтрация

Для сортировки по какому-либо полю используйте клавишу — в заголовке столбца: возможна сортировка по возрастанию и убыванию.

Для поиска используйте клавишу Q в заголовке окна, в отобразившемся окне введите текст поиска. Нажмите на кнопку **Поиск**. Для сброса фильтра нажмите на кнопку **Сброс**.

| Сетевой адрес 💠 🔍     | Версия 🌩                      |
|-----------------------|-------------------------------|
| 10.0.28 10.0.         | 13014                         |
| 10.0.28 Q Поиск Сброс | 20.25.1314.4638 Q Поиск Сброс |
| 10.0.28.90:80         | 20.26.1327.4649               |
| 10.0.29.9:80          |                               |
| 10.0.29.104:80        |                               |
| 10.0.30.103:80        |                               |

### Выбор узлов

Для выполнения групповых операций предварительно требуется выделить требуемые узлы.

Порядок выделения:

• Для выбора одного узла щелкните левой клавишей мыши в строке узла.

- Для выбора нескольких последовательно расположенных узлов выделите первый, затем последний с нажатой клавишей SHIFT.
- Для выбора узлов в произвольной последовательности выделите первый, затем каждый из последующих с нажатой клавишей CTRL.
- Для выбора узлов одного домена, нажмите на иконку домена.